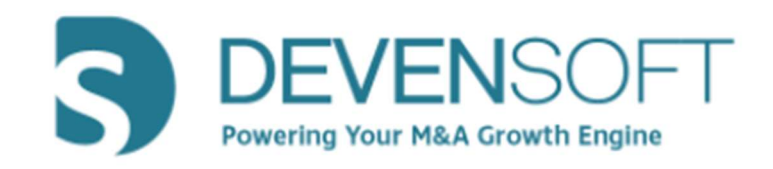

# Multi-Factor Authentication Guide

Copyright 2020, Deven Software, LLC - All Rights Reserved

PAGE 1 OF 6

## (INTENTIONALLY LEFT BLANK)

## Table of Contents

| ABOUT MULTI-FACTOR AUTHENTICATION                  | 4      |
|----------------------------------------------------|--------|
| PURPOSE OF THIS DOCUMENT                           | 4      |
| MULTI-FACTOR AUTHENTICATION STEPS                  | 4      |
| STEP 1: VERIFY MULTI-FACTOR AUTHENTICATION ENABLED | 4<br>4 |
| STEP 3: CUSTOMER ACCESS                            | 5      |

## **About Multi-Factor Authentication**

Multi-Factor authentication also known as MFA requires more than one method of authentication of credentials to verify the user identity for login. The goal of MFA is to provide a security defense so that it will be a challenge for an unauthorized person to access the system.

## **Purpose of this Document**

The purpose of this document is to illustrate to the Administrator how to initially activate MFA to all respective users and to illustrate to the end-user what the MFA steps are for accessing your Devensoft instance upon engaging in the login process.

# **Multi-Factor Authentication Steps**

### **Step 1: Verify Multi-Factor Authentication Enabled**

To verify that multi-factor is enabled, please contact the Devensoft Support at <u>support@deven-soft.com</u>. Once this step is completed, please proceed to Step 2.

### **Step 2: Creating User Accounts**

New 8 deals 1. From the Main Menu, click on Admin/User Administrator menu. User Detail 2. Click the Greate button. Save 🚫 Cancel 3. Complete the below fields: Login ID: \* imason Password a. Login ID Password Confirm: b. Password Link to existing Contact: \* Mason, Johr c. Password Confirm User Time Zone: (Not Set) d. Link to existing contact Home Page: (user choice) e. Permission fields Administrator: f. Deal Access Can Create Integration: 🖌 Can Create Target: 🖌 g. Deals SSO User: 📃 Allow Export/Import: 🖌 Allow Lock/Unlock Financial Plan: 🖌 4. Click the Save button. llow Lock/Unlock Financial Forecast: 📝 Allow Copy Forecast To Plan: The User and Contact is created. Allow Create Forecast Snapshot: 📄 v Lock/Unlock Plan Dates in Deal: 📄 Report Access: Viewe Lock User On: Deal Access: Custo

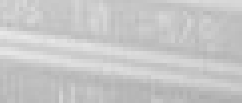

PAGE 4 OF 6

#### **Step 3: Customer Access**

Before users can gain access to the Devensoft M&A tool, they must be assigned a User ID and Password. If the user has not received these, please contact the internal Devensoft M&A Administrator or send an email to <a href="mailto:support@devensoft.com">support@devensoft.com</a>. Once you have this information, use a supported browser (Chrome, IE 11+ or Firefox) to navigate to your login page.

1. From the login screen, the user enters their credentials.

| <b>DEVENSOFT</b><br>Powering Your M&A Growth Engline |
|------------------------------------------------------|
| jmason                                               |
|                                                      |
| SIGN IN                                              |

- 2. The Multi-Factor Authentication screen will appear prompting the following:
  - a. Install the Google Authenticator or Authenticator app.
  - b. Add Devensoft App to Google Authenticator by scanning the QR code or add the key manually.

| <ol> <li>Enter the 6 digit code that Google Authenticator generates<br/>why that Deemoking the is added concerning in Google Authenticator by entering the 6<br/>digit code which: Google Authenticator generates for Devension Age below, and then<br/>init finate.</li> </ol> | 28 |
|----------------------------------------------------------------------------------------------------|----|
| 3. Enter the 6 digit code that Google Authenticator generates<br>Verify that Devenoit App is added correctly in Google Authenticator by entering the 6<br>digit code which Google Authenticator generates for Devenoit App below, and then<br>rick Enable.                      |    |
|                                                                                                    |    |
| <ol> <li>Add Devensoft App to Google Authenticator</li> <li>Open Google Authenticator and add Devensoft App by scanning the QR Code to the<br/>englist or add the key PHNUR/VSUGPENDSUBPYTRITTIMEBY manually.</li> </ol>                                                        |    |

Sample screenshot

- 3. Once the app has been installed on your mobile phone, please follow the below steps:
  - a. Select and open the Authenticator app.
  - b. Click on the **plus** button in the lower-right corner.
  - c. Select **Scan a barcode** to scan the QR code on the screen or select **Enter a provided key** and type the key in manually from step 2 in the screenshot above.
  - d. Enter the code on the Multi-Factor Authentication page and press the "Enable" button to continue.

| phone:                                                                                                | e lonoring oppreutions                                                                          | on your moone                                                              |       |
|----------------------------------------------------------------------------------------------------|-------------------------------------------------------------------------------------------------|----------------------------------------------------------------------------|-------|
| <ul> <li>Google Authenticator</li> <li>Authenticator (Window</li> </ul>                               | (Android/iOS/Blackberry)<br>vs Phone)                                                           |                                                                            |       |
| 2. Add Devensoft Ap<br>Open Google Authenticator<br>right or add the key PNHUK                        | p to Google Authentical<br>and add Devensoft App by scan<br>HYXX4PGNX5EUP3YFQKTFTNMI            | OF<br>ting the QR Code to the<br>SDV manually.                             |       |
| 3. Enter the 6 digit c<br>Verify that Devensoft App is<br>digit code which Google Au<br>click Enable. | ode that Google Authen<br>added correctly in Google Authen<br>ithenticator generates for Devens | ticator generates<br>iticator by entering the 6<br>oft App below, and then |       |
|                                                                                                    |                                                                                                 | <b>II</b> 2222                                                             | e n   |
|                                                                                                    |                                                                                                 | 1434                                                                       | N 242 |
|                                                                                                    |                                                                                                 | 83.27                                                                      | SH -  |
|                                                                                                    |                                                                                                 |                                                                            | 26    |
|                                                                                                    |                                                                                                 | 自然的                                                                        |       |
|                                                                                                    |                                                                                                 |                                                                            |       |
|                                                                                                    | Code 064670                                                                                     |                                                                            |       |
|                                                                                                    |                                                                                                 |                                                                            |       |

Sample screenshot

PAGE 5 OF 6

- 4. If the code is correct, you will be prompted to change the password (since this is the first login).
  - a. Type in your current password, new password, and confirmation password.
  - b. Select the "**Change Password**" button to access the Devensoft M&A tool.
  - c. After logging in, you will have access to Devensoft M&A tool.

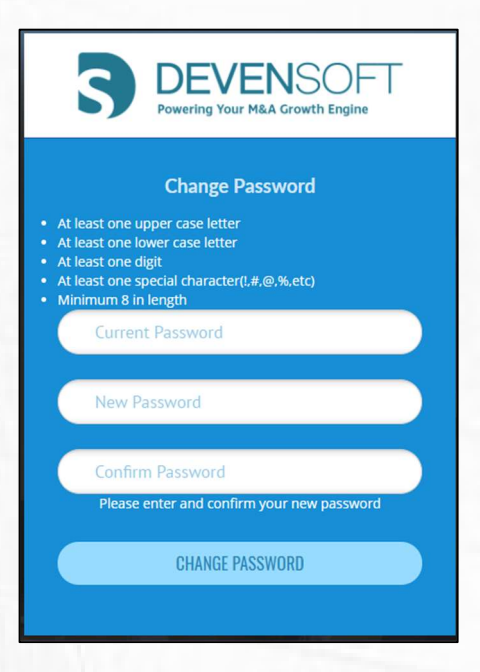

- 5. Log out of the Devensoft M&A tool.
- Log back into the Devensoft M&A tool with username and password. A page will be displayed to put in a Google Authenticator code from your mobile app and select the Submit button.

| Code 699625                                         |  |
|-----------------------------------------------------|--|
| Enter verification code from your Authenticator app |  |
| SUBMIT                                              |  |

Sample screenshot

7. After logging in you will be in the Devensoft M&A tool.

**Note:** Each time you log back in with your username and password, you will be presented with a page to "Enter verification code from your Authenticator app" which will be from Google. If the code is correct, you will be logged into the Devensoft M&A tool.

**Note:** If a user loses their mobile device or access to Google Authenticator where it was enabled, you can access the user account and click "Reset Google Authenticator" at the top. They will be then asked to establish the Multi-Factor Authentication again once they log in.